## Unser Webshop

### Ein Beispiel, wie online Tickets gebucht werden:

#### Startseite: auf »tickets – jetzt online kaufen« klicken

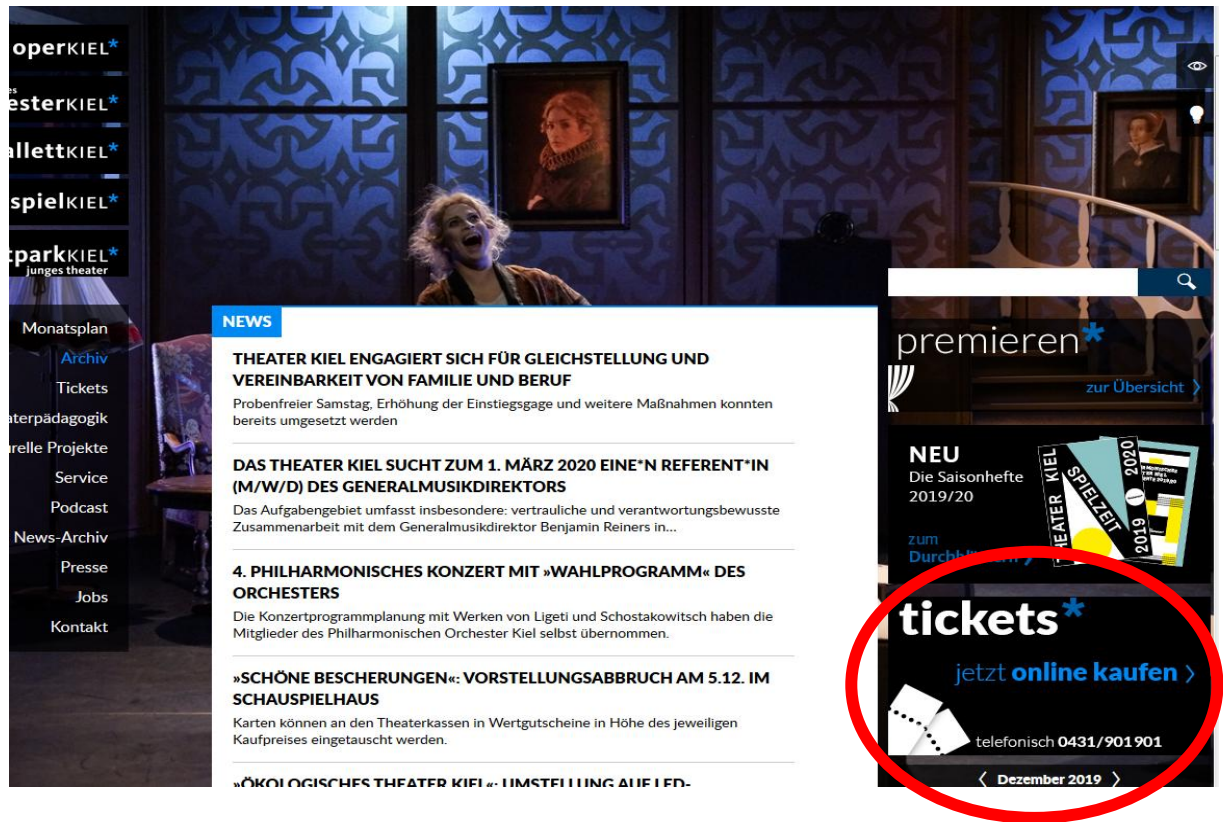

#### Wählen Sie über den Reiter »Karten« Ihr gewünschtes Stück und den gewünschten Termin.

| theaterKIE                                 | EL*              | Karten | Spenden | Gutscheine          | Abonnements | 🐣 Anmelden                        | ₩ Warenkort |
|--------------------------------------------|------------------|--------|---------|---------------------|-------------|-----------------------------------|-------------|
| Hammer<br>Liederabend<br>Franz Wittenbrink |                  |        |         |                     |             |                                   |             |
| 🛱 Di. 31.12.2019                           | () 20:00         |        | © 5     | Schauspielhaus      |             | (i) Ausverkauft                   |             |
| Neujahrskonze                              | rt 2020          | )      |         |                     |             | Erhältlich: b c d f               |             |
| ⊟ Mi. 01.01.2020                           | <b>(</b> ) 18:00 |        | 4 ©     | Kieler Schloss      |             | Restkarten a e                    | ab 22,10 €  |
| Zum Glück gibt                             | ís Frei          | unde   |         |                     |             | Restkarten                        |             |
| 🛱 Fr. 03.01.2020                           | <b>③</b> 16:00   |        | ⊘ 1     | Fheater im Werftpar | k           | Res                               | tkarten     |
| Lucia di Lamme                             | ermooi           | r      |         |                     |             | Erhäl <sup>ur</sup> a b c d e f g |             |
| 🛱 Fr. 03.01.2020                           | © 19:30          |        | © (     | Opernhaus           |             | Karten                            | ab 9,50 €   |
| Früchte des Zo                             | rns              |        |         |                     |             | Restkarten                        |             |
| 🛱 Fr. 03.01.2020                           | () 20:00         |        | ® s     | Schauspielhaus      |             | Res                               | itkarten    |
| Romys Pool                                 |                  |        |         |                     |             | Erhältlich: a b c                 |             |
| ☐ Fr. 03.01.2020                           | <b>()</b> 20:00  |        | 1 ©     | liederdeutsche Büh  | ine         |                                   |             |

#### Die Plätze im Saalplan können über die Zoomfunktion vergrößert werden (Lupe mit + und –).

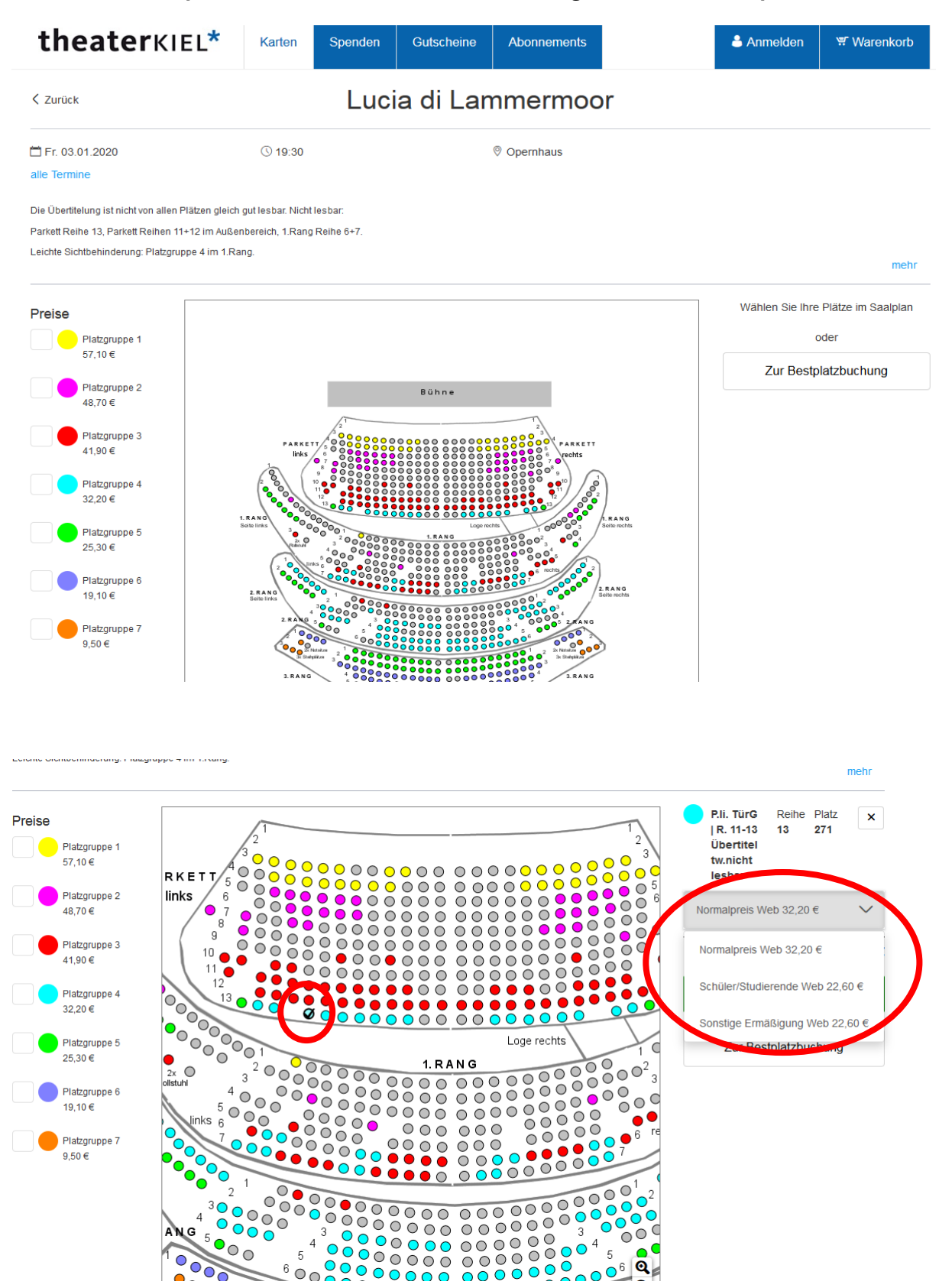

Über das Drop-Down-Fenster bei der Verkaufsart und dem Preis können Sie eine gewünschte Ermäßigung einstellen (z. B. Schüler/Studierende).

#### »In den Warenkorb« anklicken

.01.2020 (© 19:30 (© Opernhaus line telung ist nicht von allen Plätzen gleich gut lesbar. Nicht lesbar: ihe 13, Parkett Reihen 11+12 im Außenbereich, 1.Rang Reihe 6+7. chtbehinderung: Plätzgruppe 4 im 1.Rang.

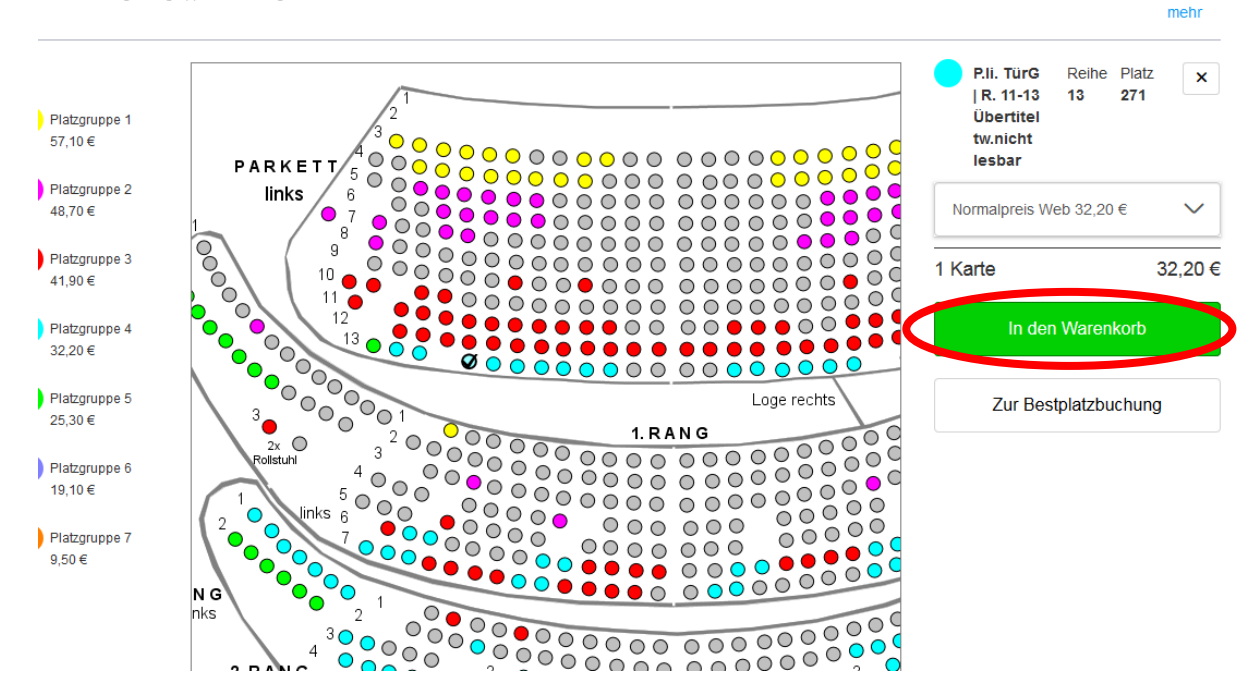

Anschließend wählen Sie die Versandart. Postversand oder Print@home zum selber drucken.

| theater                  | KIEL*             | Karten       | Spenden     | Gutscheine | Abonnements |                    | Anmelden 🕹                                   | 🛒 1 Warei                            | nkorb         |
|--------------------------|-------------------|--------------|-------------|------------|-------------|--------------------|----------------------------------------------|--------------------------------------|---------------|
|                          |                   |              |             | Waren      | korb        |                    |                                              |                                      |               |
| Ihre Karten sind 15 Minu | ten für Sie reser | viert.       |             |            |             |                    |                                              |                                      |               |
| Lucia di Lam             | nmermoo           | or           |             |            |             |                    |                                              |                                      | Ŵ             |
| 🛱 Fr 03.01.2020          | () 19:30          |              | Opernha     | ius        |             |                    |                                              |                                      |               |
| 3.RG li. Tür B           | Reihe<br>2        | Platz<br>142 | Platzgruppe | 27         | Schüle      | er/Studierende Wet | )                                            |                                      | 6,60          |
| Versandoptionen          |                   |              |             |            |             |                    |                                              |                                      |               |
| Postversand              |                   |              |             | 3,50 €     |             |                    |                                              |                                      |               |
| Print@home 🛈             |                   |              |             | 0,00 €     |             |                    |                                              |                                      |               |
| Spende                   |                   |              |             | 0,00 €     |             | lch<br>gele        | habe die Allgemeinen<br>esen und stimme dies | Geschäftsbeding<br>en ausdrücklich z | gungen<br>u.* |
|                          |                   |              |             |            |             | Gesamt             | betrag                                       |                                      | 6,60          |
|                          |                   |              |             |            |             |                    | weite                                        | r                                    | >             |
|                          |                   |              |             |            |             |                    | Weitere Karte                                | en kaufen                            |               |

Info: Oft wird das Häkchen vergessen, dann kommt diese Meldung. Man kann, wenn man den AGB zugestimmt hat, auf »weiter« klicken.

| theater                                                     | KIEL*                                 | Karten                          | Spenden                             | Gutscheine                           | Abonnements                                      | ۵                                               | Anmelden                           | 🛒 1 Warenkorb                                |
|-------------------------------------------------------------|---------------------------------------|---------------------------------|-------------------------------------|--------------------------------------|--------------------------------------------------|-------------------------------------------------|------------------------------------|----------------------------------------------|
| Zur Absicherung Ihre<br>genommen haben. Bi<br>Kontrollfeld. | r Kartenbestellu<br>itte aktivieren S | ing benötigen<br>ie, sofern Sie | wir die Zustimm<br>mit der Speicher | ung zur Speicher<br>ung einverstande | rung Ihrer Daten und c<br>en sind und den Inhalt | lass Sie den Inhalt der<br>der AGB zur Kenntnis | r AGB zur Ker<br>s genommen h      | intnis 🕺                                     |
|                                                             |                                       |                                 |                                     | Waren                                | korb                                             |                                                 |                                    |                                              |
| Ihre Karten sind 15 Minu                                    | ten für Sie reser                     | viert.                          |                                     |                                      |                                                  |                                                 |                                    |                                              |
| Lucia di Lam                                                | mermo                                 | or                              |                                     |                                      |                                                  |                                                 |                                    |                                              |
| 🛱 Fr 03.01.2020                                             | () 19:30                              |                                 | Opernhau                            | IS                                   |                                                  |                                                 |                                    |                                              |
| 3.RG li. Tür B                                              | Reihe<br>2                            | Platz<br>142                    | Platzgruppe                         | 7                                    | Schülen                                          | Studierende Web                                 |                                    | 6,60 €                                       |
| Versandoptionen                                             |                                       |                                 |                                     |                                      |                                                  |                                                 |                                    |                                              |
| Postversand                                                 |                                       |                                 |                                     | 3,50 €                               |                                                  |                                                 |                                    |                                              |
| Print@home 🛈                                                |                                       |                                 |                                     | 0,00€                                |                                                  | $\frown$                                        |                                    |                                              |
| Spende                                                      |                                       |                                 |                                     | 0,00€                                |                                                  | Ich labe d<br>gel sen ur                        | lie Allgemeinen<br>nd stimme diese | Geschäftsbedingungen<br>en ausdrücklich zu.* |
|                                                             |                                       |                                 |                                     |                                      |                                                  | Gesamtbetra                                     | g                                  | 6,60 €                                       |
|                                                             |                                       |                                 |                                     |                                      |                                                  |                                                 | weite                              | r                                            |
|                                                             |                                       |                                 |                                     |                                      |                                                  |                                                 | Weitere Karte                      | en kaufen                                    |

Im Anschluss melden Sie sich an (als Neukunde, Gast oder mit einem schon bestehenden Account).

| theaterKIEL*        | Karten | Spenden | Gutscheine | Abonnements | & Anmelden       | <sup>.</sup> <sup>¶</sup> Warenkorb |
|---------------------|--------|---------|------------|-------------|------------------|-------------------------------------|
| < Zurück            |        |         | Anmel      | dung        |                  |                                     |
| Bereits Kunde       | e?     |         |            | Ne          | u hier?          |                                     |
| E-Mail              |        |         |            |             | Neu registrieren |                                     |
| Passwort            |        |         |            |             | Weiter als Gast  |                                     |
| Passwort vergessen? |        |         |            |             |                  |                                     |
| Anı                 | melden |         |            |             |                  |                                     |
|                     |        |         |            |             |                  |                                     |

Zum Ende der Buchung wählen Sie die gewünschte Zahlart. In diesem Beispiel ist Lastschrift gewählt, IBAN eintragen (Hinweis darunter ist zu beachten), dann auf »jetzt kaufen« klicken.

|                                                         |                                        |                              | Prul                                           | ung ur         | iu zai | nung          |                   |   |     |
|---------------------------------------------------------|----------------------------------------|------------------------------|------------------------------------------------|----------------|--------|---------------|-------------------|---|-----|
| hre Karten sind <b>15 Minuten</b>                       | für Sie reservier                      | t.                           |                                                |                |        |               |                   |   |     |
| Versandadresse                                          |                                        |                              |                                                | P              |        |               |                   |   |     |
| Frau                                                    |                                        |                              |                                                |                |        |               |                   |   |     |
| 24116 Kiel                                              |                                        |                              |                                                |                |        |               |                   |   |     |
| Gutscheine                                              |                                        |                              |                                                |                |        |               |                   |   |     |
| Gutscheincode                                           |                                        |                              |                                                | Ð              |        |               |                   |   |     |
| Zahlung                                                 |                                        |                              |                                                |                |        |               |                   |   |     |
| Kreditkarte Master                                      |                                        |                              |                                                |                |        |               |                   |   |     |
| Kreditkarte Visa                                        |                                        |                              |                                                |                |        |               |                   |   |     |
| Pay Pal                                                 |                                        |                              |                                                |                |        |               |                   |   |     |
| Lastschrift Web                                         |                                        |                              |                                                |                |        |               |                   |   |     |
|                                                         |                                        |                              |                                                |                |        |               |                   |   |     |
| IBAN                                                    |                                        |                              |                                                |                |        |               |                   |   |     |
| BIC des Kreditinstituts (                               | ontional)                              |                              |                                                |                |        |               |                   |   |     |
| Eine Bezahlung per SEDA                                 |                                        | möglich won                  | n Ibro Kontodaton b                            | acroita in     |        |               |                   |   |     |
| Ihren Kundendaten beim T<br>abgelehnt. Für die Hinterle | heater Kiel hinterl<br>gung der Bankda | egt sind. Ans<br>en wenden S | onsten wird der Auf<br>Sie sich bitte direkt a | trag<br>an die |        |               |                   |   |     |
| Theaterkasse im Opernha                                 | us/Schauspielhau                       | s.Vielen Danł                | k!                                             |                |        |               |                   |   |     |
|                                                         |                                        |                              |                                                |                |        |               |                   |   |     |
| Newsletter                                              |                                        |                              |                                                |                |        |               |                   |   |     |
| Newsletter<br>Ja, ich möchte in Zuk                     | kunft über aktuelle                    | Veranstaltun                 | gen informiert werd                            | en.            |        |               |                   |   |     |
|                                                         |                                        |                              |                                                |                |        |               |                   |   |     |
|                                                         |                                        |                              |                                                |                |        |               |                   |   |     |
|                                                         |                                        |                              |                                                |                |        |               |                   |   |     |
| Warenkorb                                               |                                        |                              |                                                |                |        |               |                   |   |     |
| Lucia di Lam                                            | mermoo                                 | r                            |                                                |                |        |               |                   |   |     |
| So 19.01.2020                                           | (§ 18:00                               | Dista                        | Opernhaus                                      |                |        | 0-1-51        |                   |   |     |
| 3. Rang re. Tur A                                       | 2 Reine                                | Platz<br>136                 | Platzgruppe /                                  |                |        | schuler/studi | erende web        |   | 6,6 |
|                                                         |                                        |                              |                                                |                |        |               | Print@home        |   | 0,0 |
|                                                         |                                        |                              |                                                |                |        |               | Gesamtbetra       | 9 | 6,6 |
|                                                         |                                        |                              |                                                |                |        |               | (invidence wwst.) |   |     |
|                                                         |                                        |                              |                                                |                |        |               |                   |   |     |

# Je nachdem, welche Versandart Sie gewählt haben, können Sie jetzt Ihre Karten ausdrucken (PDF-Datei) oder bekommen Ihre Karten in den nächsten Tagen über den Postweg.

| K Einkauf beenden und zu                                                | rück zur Startseit                       | e                           | Bestäti                                | gung                                                                                                    |                                   |
|-------------------------------------------------------------------------|------------------------------------------|-----------------------------|----------------------------------------|----------------------------------------------------------------------------------------------------|-----------------------------------|
| Vielen Dank 1<br>Diese Auftragsbestätigung<br>lissadierks@posteo.de ges | und Ihre Tickets<br>endet.               | Bestellu<br>wurden an die v | ng!<br>ion Ihnen angegebene E-Mail-Adm | sse                                                                                                    |                                   |
| Auftragsnummer: 1000903<br>Kundennummer: 113130                         |                                          |                             |                                        |                                                                                                    |                                   |
| Frau<br>24116 Kiel                                                      |                                          |                             |                                        |                                                                                                    |                                   |
| Sie haben 1 Karte(n) g                                                  | gebucht.                                 |                             |                                        |                                                                                                    |                                   |
| Lucia di Lamı                                                           | nermoo                                   | r                           |                                        |                                                                                                    |                                   |
| 🗂 So 19.01.2020                                                         | () 18:00                                 |                             | Ø Opernhaus                            |                                                                                                    |                                   |
| 3. Rang re. Tür A                                                       | Rang re. Tür A Reihe Platz Plat<br>2 136 |                             | Platzgruppe 7                          | Schüler/Studierende Web                                                                                                  | 6,60 €                            |
|                                                                         |                                          |                             |                                        |                                                                                                    |                                   |
|                                                                         |                                          |                             |                                        | Gesamtbetrag<br>(inklusive MwSt.)                                                                                        | 6,60€                             |
|                                                                         |                                          |                             |                                        | Bezahlung<br>Lastschrift Web                                                                                             |                                   |
|                                                                         |                                          |                             |                                        | SEPA-Lastschriftmandat:<br>Gläubiger-Identifikationsnumme<br>Mandatsreferenz kv-001-S-K-1<br>Fälligkeitsdatum 27.12.2019 | er DE02ZZZ00000371055<br>000903-1 |
|                                                                         |                                          |                             |                                        | Meine Beste                                                                                                    | ellungen                          |
|                                                                         |                                          |                             |                                        | Bestellbestätigu                                                                                                    | ing drucken                       |

#### Vielen Dank und viel Freude bei der gebuchten Veranstaltung.

#### Ihr Theater Kiel